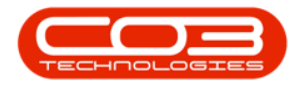

# **SERVICE**

## **MY WORK - LOAN UNITS**

You can request a loan machine to be issued and sent out to a client whilst their machine is being repaired.

The Loan Unit request will be raised against the Repair Call.

The Loan Unit must be returned before the call can be closed.

Delivery and Collection Notes can be printed to authorise the delivery and collection of the loan unit.

Loan Unit machines <u>must</u> be Internal Assets, <u>convert a stock item to an asset</u>, if you do not have an internal asset ready to be sent out.

*Ribbon Access: Maintenance / Projects > Work Requests* 

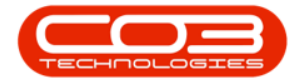

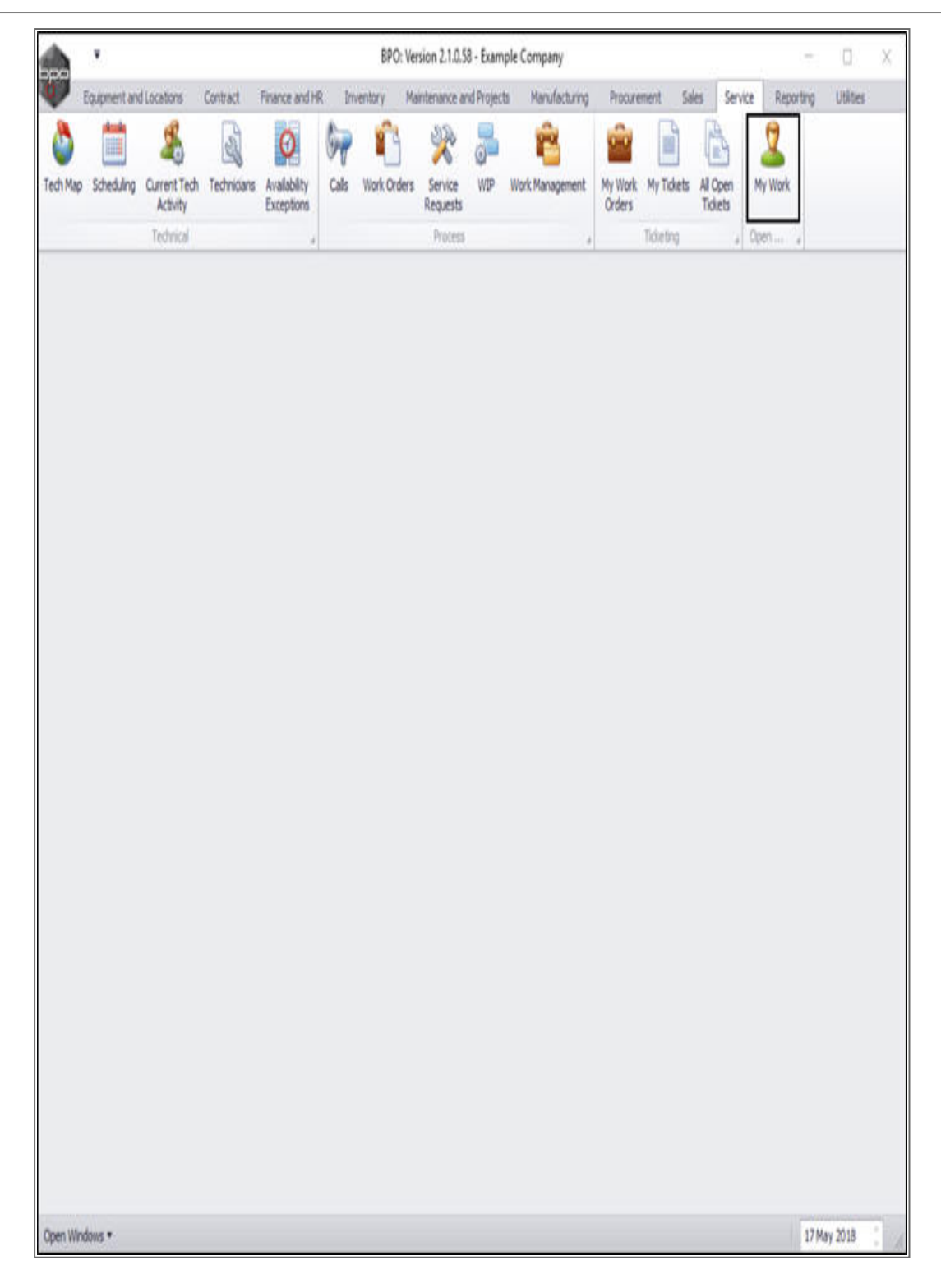

• The *My Work* listing screen will be displayed.

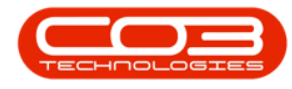

#### **REQUEST LOAN UNIT ISSUE**

- Click on the *row selector* in front of the *work order* you wish to request a *loan unit* against.
- Click on *Edit*.
- *Note*: The work order has to be linked to a call.

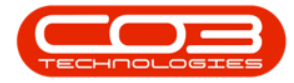

|            | •         |            |             |                    |               | My V                 | Vork - BPO      | k Version 2.1.0.59 | - Example Co | mpany                 |           |              |                  | D        | 2 |
|------------|-----------|------------|-------------|--------------------|---------------|----------------------|-----------------|--------------------|--------------|-----------------------|-----------|--------------|------------------|----------|---|
| Hor        | ne Eq     | pipment an | dlocato     | ons Contract       | Finance and H | R Inver              | story Ma        | intenance and Proj | jects Manufr | acturing Procureme    | nt Sales  | Service Repo | orting Utilities | - 0      | 0 |
| 00 Ed      | dt Cr     | omplete 1  | ()<br>Start | Save Layout V      | Vorkspaces F  | Print Call<br>Report | Print S<br>WO H | ervice Project     | View Custor  | ner Export            | Refresh   |              |                  |          |   |
|            | Processin | 00         | -           | Format             | -             | nsport -             | Arint           | Din't cropon       | Vev          | Boot                  | Current   |              |                  |          |   |
| ork Order  | rs Wo     | vk Request |             | 100 Marca          |               | _                    | 11111           | -                  | adam i       | Stanform ort.         | Shorne Se |              |                  |          | Ì |
| 1012       | Ture .    | 1          |             | North-I            |               |                      | _               |                    |              |                       |           |              | -                | F        |   |
| - Contrada |           | Witters    | and and a   |                    | (California)  | Pake                 | 11077.004       | unter sinflater    | august a     | -                     | 14/14/14  | a democrada  | -                | 2        |   |
| /OCode     |           | Wooeson    | pton        |                    | SiteName      | Status               | WOType          | WotypeDesc         | Ongriket     | OriginDesc            | OrgnType  | CustomerCode | CustomerName     | Deptivan | - |
| where      | 11603     | 061 V1 21  | 100-10      | n n - Dert Caleon  | Durban        | v                    | 00              | Defe it            | 90 1000008   | Cite Instaction       | 04845     | H00001       | Hone Marke       | Tarboica |   |
| wood       | 01592     | (224) No   | Deal.       | sue man casego     | Durban        | 0                    | CR CP           | Default            | 90 10000071  | CD240 New Deal        | OMBUG     | TIA001       | Titun Crown      | ) CUSING | 1 |
| W000       | 01664     | Toner che  | wk and d    | laso required      | Durban        | 0                    | DED             | Machine Ren        | 010000566    | Toper required        | CALL      | HOPODI       | Hone Works       | Technica |   |
| W0000      | 01666     | Service R  | equest -    | machine lamming    | Durban        | M                    | SERV            |                    | CN0000563    | New Deal Sale 111     | CALL      | HOP001       | Hope Works       | Technica |   |
| W0000      | 01616     | Created f  | or produ    | ction batch - test | 2 Durban      | 0                    | MN              | Manufacturing      | Grande       | All the second second | 6 mar     | the eres     | hape been        | -        |   |
| W0000      | 01662     | Machine s  | ervice re   | equired            | Durban        | M                    | SERV            |                    |              |                       |           |              |                  |          |   |
| A TANK     | 1000      |            | -           |                    | Durban        | 0                    | REP             | Machine Rep        |              |                       |           |              |                  |          |   |
| ⊞ W0000    | 001663    | Copier to  | oe repai    | ing.               |               |                      |                 |                    |              |                       |           |              |                  |          |   |
| W0000      | 101663    | Copier to  | UT I EDAN   |                    |               |                      |                 |                    |              |                       |           |              |                  |          |   |
| W0000      | 01663     | Coper to   | UPE repair  |                    |               |                      |                 |                    |              |                       |           |              |                  |          |   |
| W0000      | 01663     | Coper to   | ue repai    |                    |               |                      |                 |                    |              |                       |           |              |                  |          |   |
| W000       | 001663    | Coper to   | ue repai    |                    |               |                      |                 |                    |              |                       |           |              |                  |          |   |
| 1000W 1000 | 01663     | Coper to   | or repai    |                    |               |                      |                 |                    |              |                       |           |              |                  |          |   |
| 1 WOOD 1   | 01663     | Coper to   | or repair   |                    |               |                      |                 |                    |              |                       |           |              |                  |          |   |
| W0001      | 001663    | Coper to   | or repair   |                    |               | ·                    |                 |                    |              |                       |           |              |                  |          |   |
| 1 w0001    | 001663    | Coper to   | or repair   |                    |               | ·                    |                 |                    |              |                       |           |              |                  |          |   |
| 1 wooor    | 001663    | Coper to   | or repair   |                    |               | ·                    |                 |                    |              |                       |           |              |                  |          |   |
| I wooor    | 001663    | Coper to   | or repair   |                    |               | ·                    |                 |                    |              |                       |           |              |                  |          |   |
| 1 wooor    | 001663    | Coper to   | or repli    |                    |               | ·                    |                 |                    |              |                       |           |              |                  |          |   |
| 3 wooor    | 001663    | Coper to   | or right    |                    |               | ·                    |                 |                    |              |                       |           |              |                  |          |   |

The *Maintain WO - Ref []* screen will be displayed.

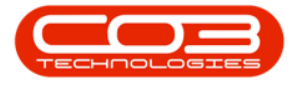

• Click on the *Loans* tile.

| <u> </u>                                                                                                    |                        | Maintain WC                                   | ) - Ref WO000 | 1666 - BPO: Version 2.1.0.59 - | Example Compa    | iny                      |         |           | 17        | ٥ |   |
|----------------------------------------------------------------------------------------------------|------------------------|-----------------------------------------------|---------------|--------------------------------|------------------|--------------------------|---------|-----------|-----------|---|---|
| Hone Equipment a<br>Hone Equipment a<br>Back Save Layou                                                          | t Print                | tt Finance and HR Im                          | ventory. Mai  | ntenance and Projects Man      | ufacturing Proc  | urement Sales            | Service | Reporting | Utilities | - | G |
| entan , Fornat                                                                                                   | a Print a              |                                               |               | TH M MEN                       |                  |                          |         |           |           |   |   |
| is a first to search, P                                                                                          | Description            | Service Request - machine<br>during printing. | jamming ••    | Links :<br>RefType Referen     | nceType          | ReferenceNo<br>CN0000563 |         |           |           |   |   |
| nctions                                                                                                    |                        |                                               |               | PMING Project                  | Reference        |                          |         |           |           |   |   |
| Tine                                                                                                    | Requestor              | Abigal Mine                                   | ••            | Damanan                        |                  |                          |         |           |           |   |   |
| Services                                                                                                    | WO Type<br>Priority    | Repáir<br>2                                   |               | Schedule :<br>Assigned To      | Abigal Mine      |                          | ••      |           |           |   |   |
| And have a constant                                                                                              | Request Date<br>Status | 22 May 2018 • 10:<br>M - Completed            | 59:57 🛟       | Assigned By<br>Scheduled Start | Abigail Mine     | • 12:00:00               |         |           |           |   |   |
| ning marty services                                                                                              | Billable<br>Capitalise | 0                                             |               | Scheduled End                  | 22 Jun 2018      | • 14:00:00               | :•      |           |           |   |   |
| 'arts                                                                                                    | Work Order Item        |                                               |               | Actual End                     | 22 Jun 2018      | • 00:00:00               | :       |           |           |   |   |
| and the second second second second second second second second second second second second second second second | Functional Loca        | 20-12345                                      | ₽ + *         | Delay Comments                 | Currently on Sch | redule                   |         |           |           |   |   |
|                                                                                                    | Comment                |                                               | *             | Rectification Code             |                  |                          | •       |           |           |   |   |
| Swite Outs                                                                                                    |                        |                                               |               | Comments                       |                  |                          | 5<br>4  |           |           |   |   |
| Meters                                                                                                    |                        |                                               | *             | Completion Date                | 21 Jun 2018      | • 00:00:00               | :       |           |           |   |   |
|                                                                                                    |                        |                                               |               |                                |                  |                          |         |           |           |   |   |
| Epintei                                                                                                    |                        |                                               |               |                                |                  |                          |         |           |           |   |   |
| ers                                                                                                    |                        |                                               |               | 1                              |                  |                          |         |           | _         |   |   |

The *Loan Requests for WO Code []* listing screen will be displayed.

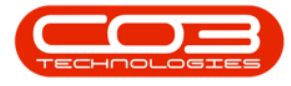

• Click on Add.

| Hone Equipment and La<br>Add Edit Delete Back<br>Maintenance a<br>RequestStatus PartCode Pa<br>*                 | scations Contract Privance an<br>Save Layout Return<br>Format a Pris a Cur<br>by frat column<br>rtDesc PartType | dHR Inventory M<br>Print Export<br>Print Coport<br>WarehouseName | BinLocationName Quantity | y IssuedStock R | Procurement Sales | service Reporting | g Utilities —<br>noments Bilable | Status |
|----------------------------------------------------------------------------------------------------|----------------------------------------------------------------------------------------------------|------------------------------------------------------------------|--------------------------|-----------------|-------------------|-------------------|----------------------------------|--------|
| Add Edit Delete Back<br>Maintenance PartCode Pa                                                                  | Save Layout Return Refres                                                                                       | h Print Export                                                   | BirLocationName Quantity | y IssuedStock R | lequiredDate Requ | estorName Co      | uments Bilable                   | Status |
| Add Edit Delete Back<br>Maintenance a<br>Drop e column heater here to group to<br>RequestStatus PartCode Pa<br>Y | Save Layout Return Refer<br>Format , Pro , Cur<br>by frat column<br>riDesc PartType                             | h Print Export                                                   | BrLocatonName Quantit    | y IssuedStock R | lequiredDate Requ | estorName Co      | mments Billable                  | Status |
| Mantenance s Dirigin claim heater here to group t RequestStatus PartCode Pa                                      | Format , Pro, Qur<br>by that column<br>rtDesc PartType                                                          | a Print a<br>WarehouseName                                       | BriLocatorName Quantiti  | y IssuedStock R | lequiredDate Requ | estorName Co      | mments Bilable                   | Status |
| RequestStatus PartCode Pa                                                                                        | try frat column<br>wtDesc PartType                                                                              | WarehouseName                                                    | BriLocationName Quantity | y IssuedStock R | lequiredDate Requ | estorName Co      | oments Bilable                   | Status |
| RequestStatus PartCode Pa                                                                                        | vtDesc PartType                                                                                                 | WarehouseName                                                    | BrilocatorName Quantit   | γ IssuedStock R | leguredDate Regu  | estorName Co      | orments Bilable                  | Status |
|                                                                                                    |                                                                                                    |                                                                  |                          |                 |                   |                   |                                  |        |
| 1                                                                                                    |                                                                                                    |                                                                  |                          |                 |                   |                   |                                  |        |

The *Part Requests* screen will be displayed.

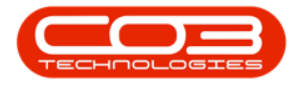

- BOM or Parts: Select the Parts radio button.
- Work Order: This field will be auto populated by the work order number initially selected in the second step of this process.

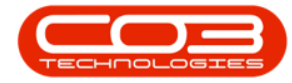

|          | ۷       |                  |         |          |                | Part Request | s - BPO: Version 2.1.0.59 - E | ample Company | y           |       |         |           | 1       |     |   |
|----------|---------|------------------|---------|----------|----------------|--------------|-------------------------------|---------------|-------------|-------|---------|-----------|---------|-----|---|
| H        | one     | Equipment and Lo | cations | Contract | Finance and HR | Inventory    | Maintenance and Projects      | Manufacturing | Procurement | Sales | Service | Reporting | Utities | (A) | Ø |
|          | 6       |                  |         |          |                |              |                               |               |             |       |         |           |         |     |   |
| ve B     | Back    |                  |         |          |                |              |                               |               |             |       |         |           |         |     |   |
| Tocess   | -       |                  |         |          |                |              |                               |               |             |       |         |           |         |     |   |
|          |         |                  | _       |          | 2.2            |              |                               |               |             |       |         |           |         |     |   |
|          |         | BOM ()           |         | Parts    | ۲              |              |                               |               |             |       |         |           |         |     |   |
| Wo       | ork Ord | er W00001666     |         |          |                |              |                               |               |             |       |         |           |         |     |   |
| 93<br>10 | P       | irt              |         |          | . م            |              |                               |               |             |       |         |           |         |     |   |
| De       | scripti | 00               |         |          |                |              | · •                           |               |             |       |         |           |         |     |   |
|          |         |                  |         |          |                |              |                               |               |             |       |         |           |         |     |   |
|          |         |                  |         |          |                |              | ×                             |               |             |       |         |           |         |     |   |
|          | Quant   | ty               | 1       |          |                |              |                               |               |             |       |         |           |         |     |   |
| W        | arehou  | se               |         |          | P .            |              |                               |               |             |       |         |           |         |     |   |
| Requi    | ired Da | te 24 May 2018   |         |          |                |              |                               |               |             |       |         |           |         |     |   |
| Ass      | signed  | To Abigal Mine   |         |          | ٠              |              |                               |               |             |       |         |           |         |     |   |
| Requ     | ested   | By Belinda Sharr | nari    |          | •              |              |                               |               |             |       |         |           |         |     |   |
| (        | Comme   | nt               |         |          |                |              |                               |               |             |       |         |           |         |     |   |
|          |         |                  |         |          |                |              |                               |               |             |       |         |           |         |     |   |
|          |         |                  |         |          |                |              |                               |               |             |       |         |           |         |     |   |
|          |         |                  |         |          |                |              |                               |               |             |       |         |           |         |     |   |
|          |         |                  |         |          |                |              | 8                             |               |             |       |         |           |         |     |   |
|          | Billab  | le: []]          |         | Is toan  | V.             |              |                               |               |             |       |         |           |         |     |   |
| nder W   | Varran  | ty 🗋             |         |          |                |              |                               |               |             |       |         |           |         |     |   |
|          |         |                  |         |          |                |              |                               |               |             |       |         |           |         |     |   |
|          |         |                  |         |          |                |              |                               |               |             |       |         |           |         |     |   |
|          |         |                  |         |          |                |              |                               |               |             |       |         |           |         |     |   |
|          |         |                  |         |          |                |              |                               |               |             |       |         |           |         |     |   |
|          |         |                  |         |          |                |              |                               |               |             |       |         |           |         |     |   |

• Part: Click on the *search* button in this field.

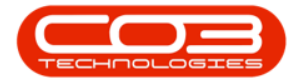

|       | ۲           |                       |          |                | Part Request | ts - BPO: Version 2.1.0.59 - E | xample Compan | y           |       |         |           | 1       | 0    | ) |
|-------|-------------|-----------------------|----------|----------------|--------------|--------------------------------|---------------|-------------|-------|---------|-----------|---------|------|---|
| P     | Home 8      | quipment and Location | Contract | Finance and HR | Inventory    | Maintenance and Projects       | Manufacturing | Procurement | Sales | Service | Reporting | Utities |      | Ø |
| -     | 0           |                       |          |                |              |                                |               |             |       |         |           |         |      |   |
| ave   | Back        |                       |          |                |              |                                |               |             |       |         |           |         |      |   |
| Proce | s. ,        |                       |          |                |              |                                |               |             |       |         |           |         |      |   |
| _     |             | ROM O                 | Barts    |                |              |                                |               |             |       |         |           |         |      |   |
|       | Work Ord    | W0001666              | Fatta    |                |              |                                |               |             |       |         |           |         |      |   |
|       | Pa          | 4                     | -        | 0.             |              |                                |               |             |       |         |           |         |      |   |
|       | Description |                       |          | 6              |              | 112                            |               |             |       |         |           |         |      |   |
|       | orscriptic  |                       |          |                |              | -0 B                           |               |             |       |         |           |         |      |   |
|       |             |                       |          |                |              |                                |               |             |       |         |           |         |      |   |
|       | Quanti      | v                     |          |                |              |                                |               |             |       |         |           |         |      |   |
|       | Warehous    | e                     |          | p •            |              |                                |               |             |       |         |           |         |      |   |
| Re    | guired Dal  | e 24 May 2018 •       |          |                |              |                                |               |             |       |         |           |         |      |   |
| 1     | Assigned 1  | o Abigal Mine         |          |                |              |                                |               |             |       |         |           |         |      |   |
| R     | quested E   | ly Belnda Sharman     |          |                |              |                                |               |             |       |         |           |         |      |   |
|       | Comme       | ıt                    |          |                |              | 1                              |               |             |       |         |           |         |      |   |
|       |             |                       |          |                |              |                                |               |             |       |         |           |         |      |   |
|       |             |                       |          |                |              |                                |               |             |       |         |           |         |      |   |
|       |             |                       |          |                |              |                                |               |             |       |         |           |         |      |   |
|       |             |                       |          |                |              | *                              |               |             |       |         |           |         |      |   |
|       | Billabl     | e []                  | Is toan  | V.             |              |                                |               |             |       |         |           |         |      |   |
| Inde  | r Warrant   | y 🔲                   |          |                |              |                                |               |             |       |         |           |         |      |   |
|       |             |                       |          |                |              |                                |               |             |       |         |           |         |      |   |
|       |             |                       |          |                |              |                                |               |             |       |         |           |         |      |   |
|       |             |                       |          |                |              |                                |               |             |       |         |           |         |      |   |
|       |             |                       |          |                |              |                                |               |             |       |         |           |         |      |   |
|       |             |                       |          |                |              |                                |               |             |       |         |           |         |      |   |
| en W  | indows *    |                       |          |                |              |                                |               |             |       |         |           | 24 May  | 2018 | - |

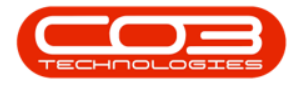

- The *Select a part for this work order* screen will pop up.
- Click on the *row selector* in front of the *part* you wish to link to this *loan request*.
  - Note: The loan item selected should preferably be the <u>same model</u> as the item being repaired, to ensure minimum usage disruption during the loan period. In this example an SP2020 Sprint copier machine is being repaired so the selected loan machine is also an SP2020 Sprint machine.
- Click on Ok.

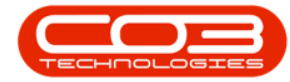

|                                                                                                   |                                                 |                                                                                                    | Part Requests - t                                                                                                    | sPQ: Vers                                                                                      | ion 2.1.0.5                                                                                             | 9 · Exar                                                                                              | nple Com                                                                      | pany                                                                                                    |               |              |                                                                                        | 1                |         |  |
|---------------------------------------------------------------------------------------------------|-------------------------------------------------|----------------------------------------------------------------------------------------------------|----------------------------------------------------------------------------------------------------|------------------------------------------------------------------------------------------------|----------------------------------------------------------------------------------------------------|----------------------------------------------------------------------------------------------------|-------------------------------------------------------------------------------|----------------------------------------------------------------------------------------------------|---------------|--------------|----------------------------------------------------------------------------------------|------------------|---------|--|
| Home Equ                                                                                          | ipment and Locations                            | Contract Finan                                                                                                    | tce and HR Inventory M                                                                                                    | sintenanç                                                                                      | e and Proj                                                                                              | ects M                                                                                                | lanufacturi                                                                   | ng Procurene                                                                                                    | nt Sø         | les Ser      | vice Rep                                                                               | orting Utilitie  | 5       |  |
| 0                                                                                                 |                                                 |                                                                                                    |                                                                                                    |                                                                                                |                                                                                                    |                                                                                                    |                                                                               |                                                                                                    |               |              |                                                                                        |                  |         |  |
| e Back                                                                                            |                                                 |                                                                                                    |                                                                                                    |                                                                                                |                                                                                                    |                                                                                                    |                                                                               |                                                                                                    |               |              |                                                                                        |                  |         |  |
| 0.001                                                                                             |                                                 |                                                                                                    |                                                                                                    |                                                                                                |                                                                                                    |                                                                                                    |                                                                               |                                                                                                    |               |              |                                                                                        |                  |         |  |
|                                                                                                   |                                                 |                                                                                                    |                                                                                                    |                                                                                                |                                                                                                    | -                                                                                                    |                                                                               |                                                                                                    |               |              |                                                                                        |                  | -       |  |
|                                                                                                   | BOMO                                            | Parts 💿                                                                                                    |                                                                                                    |                                                                                                |                                                                                                    |                                                                                                    |                                                                               |                                                                                                    |               |              |                                                                                        |                  |         |  |
| Work Order                                                                                        | W00001666                                       | _                                                                                                    |                                                                                                    |                                                                                                |                                                                                                    |                                                                                                    |                                                                               |                                                                                                    |               |              |                                                                                        |                  |         |  |
| Bad                                                                                               |                                                 | 0                                                                                                    |                                                                                                    |                                                                                                |                                                                                                    |                                                                                                    |                                                                               |                                                                                                    |               |              |                                                                                        |                  |         |  |
| Part                                                                                              | -                                               | 1                                                                                                    |                                                                                                    |                                                                                                |                                                                                                    |                                                                                                    |                                                                               |                                                                                                    |               |              |                                                                                        |                  | _       |  |
| Description                                                                                       |                                                 | 🔮 Select a pa                                                                                                    | et for this work order                                                                                                    |                                                                                                |                                                                                                    |                                                                                                    |                                                                               |                                                                                                    |               |              |                                                                                        | - 0              | x       |  |
|                                                                                                   |                                                 | Home                                                                                                    |                                                                                                    |                                                                                                |                                                                                                    |                                                                                                    |                                                                               |                                                                                                    |               |              |                                                                                        |                  |         |  |
|                                                                                                   |                                                 |                                                                                                    | 10                                                                                                    |                                                                                                |                                                                                                    |                                                                                                    |                                                                               |                                                                                                    |               |              |                                                                                        |                  |         |  |
| Quantity                                                                                          | 1.                                              | Ok Back                                                                                                    | Save Lavout                                                                                                    |                                                                                                |                                                                                                    |                                                                                                    |                                                                               |                                                                                                    |               |              |                                                                                        |                  |         |  |
| Quantity                                                                                          |                                                 | 577 5755                                                                                                    | pare survey                                                                                                    |                                                                                                |                                                                                                    |                                                                                                    |                                                                               |                                                                                                    |               |              |                                                                                        |                  |         |  |
| Warehouse                                                                                         |                                                 |                                                                                                    |                                                                                                    |                                                                                                |                                                                                                    |                                                                                                    |                                                                               |                                                                                                    |               |              |                                                                                        |                  |         |  |
| Warehouse                                                                                         |                                                 | Process                                                                                                    | , Format ,                                                                                                    |                                                                                                |                                                                                                    |                                                                                                    |                                                                               |                                                                                                    |               |              |                                                                                        |                  | _       |  |
| Warehouse<br>Required Date                                                                        | 24 May 2018 •                                   | Process<br>Drag & column h                                                                                                    | Format a                                                                                                    |                                                                                                |                                                                                                    |                                                                                                    |                                                                               |                                                                                                    |               |              |                                                                                        |                  |         |  |
| Warehouse<br>Required Date<br>Assigned To                                                         | 24 May 2018 •<br>Abigal Mine                    | Process<br>Drag & calumn h                                                                                                    | Format ,                                                                                                    | Rate                                                                                           | PartType                                                                                                | Status                                                                                                | TaxType                                                                       | CatDescription                                                                                                    | Wecht         | Volume       | ModelNo                                                                                | UnitOfferen      |         |  |
| Warehouse<br>Required Date<br>Assigned To<br>Requested By                                         | 24 May 2018 •<br>Abigal Mine<br>Belinda Sharman | Process<br>Crop & column h<br>PartCode                                                                                                    | Format a                                                                                                    | Rate                                                                                           | PartType                                                                                                | Status                                                                                                | TaxType                                                                       | CatDescription                                                                                                    | Weight        | Volume       | ModelNo                                                                                | UnitOfMeasu      | re<br>+ |  |
| Warehouse<br>Required Date<br>Assigned To<br>Requested By<br>Comment                              | 24 May 2018 •<br>Abigal Mine<br>Beinda Sharman  | Process Process PartCode PartCode PartCode PartCode                                                                                                    | Format ,<br>rector here to group by that co<br>Description<br>SP17177 Multi Functional C                                                                                                    | Rate                                                                                           | PartType                                                                                                | Status                                                                                                | TaxType                                                                       | CatDescription<br>Hardware                                                                                                    | Weght         | Volume       | ModelNo                                                                                | UnitOfMeasu      | re .    |  |
| Warehouse<br>Required Date<br>Assigned To<br>Requested By<br>Comment                              | 24 May 2018 •<br>Abigai Mine<br>Belinda Sharman | Process<br>Chag a column h<br>PartCode<br>•<br>SP 1712/WFC<br>SP 1818                                                                                                    | Format<br>Description<br>SP1717 Multi Functional C<br>Sprint capier                                                                                                    | Rate<br>15.00                                                                                  | PartType<br>A<br>A                                                                                      | Status<br>A<br>A                                                                                      | TaxType<br>VAT<br>VAT                                                         | CatDescription<br>Hardware<br>Hardware                                                                                                    | Weight        | Volume       | Modelhio                                                                               | UnitofMeasu      | re .    |  |
| Warehouse<br>Required Date<br>Assigned To<br>Requested By<br>Comment                              | 24 May 2018 •<br>Abigal Mine<br>Beinda Sharman  | Process<br>Process<br>PartCode<br>PartCode<br>SP1717MFC<br>SP1818<br>SP19-123456                                                                                                    | Format Control of the Control of Control of  | Rate<br>15.00<br>15.00                                                                         | PartType<br>A<br>A<br>A                                                                                 | Status<br>A<br>A<br>A                                                                                 | TaxType<br>VAT<br>VAT<br>VAT                                                  | CatDescription<br>Hardware<br>Hardware<br>Hardware                                                                                                    | Weight        | Volume       | ModelNo<br>5P19-12                                                                     | UnitOfMeasu      | re *    |  |
| Warehouse<br>Required Date<br>Assigned To<br>Requested By<br>Comment                              | 24 May 2018   Abigal Mine Belinda Sharman       | Process<br>Process<br>PartCode<br>•<br>•<br>•<br>•<br>•<br>•<br>•<br>•<br>•<br>•<br>•<br>•<br>•<br>•<br>•<br>•<br>•<br>•<br>•                                                                                                    | Format Colour Report Colour Report                                                                                                    | Rate<br>15.00<br>15.00<br>15.00                                                                | PartType<br>A<br>A<br>A<br>A                                                                            | Status<br>A<br>A<br>A<br>A                                                                            | TaxType<br>VAT<br>VAT<br>VAT<br>VAT                                           | CatDescription<br>Hardware<br>Hardware<br>Hardware<br>Hardware                                                                                                 | Weight        | Volume       | ModelNo<br>5919-12<br>1919                                                             | UnitOMeasu       |         |  |
| Warehouse<br>Required Date<br>Assigned To<br>Requested By<br>Comment                              | 24 May 2018 •<br>Abigal Mine<br>Belinda Sharman | Process<br>PartCode<br>PartCode<br>SP1717WFC<br>SP1818<br>SP19-123456<br>SP19-123456<br>SP19-123456                                                                                                    | Format  Format Format  Format  Format Format Format  Format  F | Rate<br>15.00<br>15.00<br>15.00<br>15.00                                                       | PartType<br>A<br>A<br>A<br>A<br>A<br>A                                                                  | Status<br>A<br>A<br>A<br>A<br>A<br>A                                                                  | TaxType<br>VAT<br>VAT<br>VAT<br>VAT<br>VAT                                    | CatDescription<br>Hardware<br>Hardware<br>Hardware<br>Hardware<br>Hardware                                                                                     | Weight        | Volume       | ModelNo<br>5919-12<br>1919<br>592020                                                   | UnitOMeas.       | re      |  |
| Warehouse<br>Required Date<br>Assigned To<br>Requested By<br>Comment                              | 24 May 2018 •<br>Abigal Mine<br>Belinda Sharman | Process<br>PartCode<br>•<br>•<br>•<br>•<br>•<br>•<br>•<br>•<br>•<br>•<br>•<br>•<br>•<br>•<br>•<br>•<br>•<br>•<br>•                                                                                                    | Format Colour Notes<br>Description<br>SP1717 Multi Functional C<br>Sprint copier<br>SP1919 Sprint Colour Milt<br>SP204 Colour Copier                                                                                                    | Rate<br>15.00<br>15.00<br>15.00<br>15.00<br>15.00                                              | PartType<br>A<br>A<br>A<br>A<br>A<br>A<br>A<br>A                                                        | Status<br>A<br>A<br>A<br>A<br>A<br>A<br>A                                                             | TaxType<br>VAT<br>VAT<br>VAT<br>VAT<br>VAT<br>VAT                             | CatDescription<br>Hardware<br>Hardware<br>Hardware<br>Hardware<br>Hardware<br>Hardware                                                                         | Weight<br>5.2 | Volume       | ModelNo<br>5P 19-12<br>1919<br>5P 2020<br>5P 204                                       | UnitOMeas.       | re      |  |
| Warehouse<br>Required Date<br>Assigned To<br>Requested By<br>Comment                              | 24 May 2018 •<br>Abigal Mine<br>Belinda Sharman | Process<br>PartCode<br>PartCode | Format  Format | Rate<br>15.00<br>15.00<br>15.00<br>15.00<br>15.00<br>15.00                                     | PartType<br>A<br>A<br>A<br>A<br>A<br>A<br>A<br>A<br>A<br>A                                              | Status<br>A<br>A<br>A<br>A<br>A<br>A<br>A<br>A<br>A                                                   | TaxType<br>VAT<br>VAT<br>VAT<br>VAT<br>VAT<br>VAT<br>VAT                      | CatDescription<br>Hardware<br>Hardware<br>Hardware<br>Hardware<br>Hardware<br>Hardware<br>Hardware                                                             | Weight<br>5.2 | Volume       | ModelNo<br>5P19-12<br>1919<br>5P2020<br>5P204                                          | UnitOMeas<br>ea  | re .    |  |
| Warehouse<br>Required Date<br>Assigned To<br>Requested By<br>Comment<br>Billable                  | 24 May 2018   Abigal Mine Beinda Sharman        | Process<br>PartCode<br>PartCode<br>PartCode<br>PartCode<br>PartCode<br>SP171274FC<br>SP1818<br>SP19-123456<br>SP1919<br>SP2020<br>SP204<br>SP2020<br>SP204<br>SP2121<br>SP500                                                                                                    | Format  Format | Rate<br>15.00<br>15.00<br>15.00<br>15.00<br>15.00<br>15.00<br>15.00                            | PartType<br>A<br>A<br>A<br>A<br>A<br>A<br>A<br>A<br>A<br>A                                              | Status<br>A<br>A<br>A<br>A<br>A<br>A<br>A<br>A<br>A<br>A<br>A                                         | TaxType<br>VAT<br>VAT<br>VAT<br>VAT<br>VAT<br>VAT<br>VAT<br>VAT<br>VAT        | CatDescription<br>Hardware<br>Hardware<br>Hardware<br>Hardware<br>Hardware<br>Hardware<br>Hardware<br>Hardware                                                 | Weight        | Volume       | ModelNo<br>5P 19-12<br>19 19<br>5P 2020<br>5P 204                                      | UnitOMeasu<br>ea | re      |  |
| Warehouse<br>Required Date<br>Assigned To<br>Requested By<br>Comment<br>Billable<br>nder Warranty | 24 May 2018   Abigal Mine Belinda Sharman       | Process<br>PartCode<br>PartCode | Format  Format | Rate<br>15.00<br>15.00<br>15.00<br>15.00<br>15.00<br>15.00<br>15.00                            | PartType<br>A<br>A<br>A<br>A<br>A<br>A<br>A<br>A<br>A<br>A<br>A                                         | Status<br>A<br>A<br>A<br>A<br>A<br>A<br>A<br>A<br>A<br>A<br>A                                         | TaxType<br>VAT<br>VAT<br>VAT<br>VAT<br>VAT<br>VAT<br>VAT<br>VAT<br>VAT<br>VAT | CatDescription<br>Hardware<br>Hardware<br>Hardware<br>Hardware<br>Hardware<br>Hardware<br>Hardware<br>Hardware<br>Hardware                                     | Weight<br>5.2 | Volume       | ModelNo<br>5P19-12<br>1919<br>5P2020<br>5P204<br>5P6161                                | UnitOMeas.<br>ea | re      |  |
| Warehouse<br>Required Date<br>Assigned To<br>Requested By<br>Comment<br>Billable                  | 24 May 2018   Abigal Mine Belinda Sharman       | Process<br>PartCode<br>♥<br>SP1717WFC<br>SP1818<br>SP19-123459<br>SP1919<br>♥<br>SP2020<br>SP2024<br>SP2024<br>SP2024<br>SP2024<br>SP500<br>SP6161<br>SP902                                                                                                    | Format  Format | Rate<br>15.00<br>15.00<br>15.00<br>15.00<br>15.00<br>15.00<br>15.00<br>15.00<br>15.00          | PartType<br>A<br>A<br>A<br>A<br>A<br>A<br>A<br>A<br>A<br>A<br>A<br>A<br>A<br>A<br>A                     | Status<br>A<br>A<br>A<br>A<br>A<br>A<br>A<br>A<br>A<br>A<br>A<br>A                                    | TaxType<br>VAT<br>VAT<br>VAT<br>VAT<br>VAT<br>VAT<br>VAT<br>VAT<br>VAT<br>VAT | CatDescription<br>Hardware<br>Hardware<br>Hardware<br>Hardware<br>Hardware<br>Hardware<br>Hardware<br>Hardware<br>Hardware<br>Hardware                         | Weight<br>5.2 | Volume       | ModelNo<br>5P 19-12<br>1919<br>5P 2020<br>5P 204<br>5P 6161<br>5P 902                  | UnitOMeas.<br>ea |         |  |
| Warehouse<br>Required Date<br>Assigned To<br>Requested By<br>Comment<br>Billable<br>nder Warranty | 24 May 2018   Abigal Mine Belinda Sharman       | Process<br>PartCode<br>♥<br>PartCode<br>♥<br>SP1717MFC<br>SP1818<br>SP19-123456<br>SP19-123456<br>SP19-123456<br>SP1919<br>♥<br>SP2020<br>SP204<br>SP2121<br>SP500<br>SP6161<br>SP902<br>TEST123                                                                                                    | Format  Format | Rate<br>15.00<br>15.00<br>15.00<br>15.00<br>15.00<br>15.00<br>15.00<br>15.00<br>15.00          | PartType<br>A<br>A<br>A<br>A<br>A<br>A<br>A<br>A<br>A<br>A<br>A<br>A<br>A<br>A<br>A<br>A                | Status<br>A<br>A<br>A<br>A<br>A<br>A<br>A<br>A<br>A<br>A<br>A<br>A<br>A                               | TaxType<br>VAT<br>VAT<br>VAT<br>VAT<br>VAT<br>VAT<br>VAT<br>VAT<br>VAT<br>VAT | CatDescription<br>Hardware<br>Hardware<br>Hardware<br>Hardware<br>Hardware<br>Hardware<br>Hardware<br>Hardware<br>Hardware<br>Hardware<br>Hardware             | Weight<br>5.2 | Volume<br>20 | Modelho<br>5919-12<br>1919<br>592020<br>59204<br>59204<br>596161<br>59902<br>1023      | UnitOMeas<br>ea  | re .    |  |
| Warehouse<br>Required Date<br>Assigned To<br>Requested By<br>Comment<br>Billable                  | 24 May 2018   Abigal Mine Belinda Sharman       | Process<br>PartCode<br>♥<br>SP1717MFC<br>SP1818<br>SP19-123456<br>SP1919<br>♥<br>SP2020<br>SP2020<br>SP2020<br>SP2020<br>SP500<br>SP500<br>SP5161<br>SP902<br>TEST123<br>TMACH                                                                                                    | Firmat  Final  Final  F | Rate<br>Rate<br>15.00<br>15.00<br>15.00<br>15.00<br>15.00<br>15.00<br>15.00<br>15.00<br>15.00  | PartType<br>A<br>A<br>A<br>A<br>A<br>A<br>A<br>A<br>A<br>A<br>A<br>A<br>A<br>A<br>A<br>A<br>A<br>A<br>A | Status<br>A<br>A<br>A<br>A<br>A<br>A<br>A<br>A<br>A<br>A<br>A<br>A<br>A<br>A<br>A<br>A<br>A<br>A<br>A | TaxType<br>VAT<br>VAT<br>VAT<br>VAT<br>VAT<br>VAT<br>VAT<br>VAT<br>VAT<br>VAT | CatDescription<br>Hardware<br>Hardware<br>Hardware<br>Hardware<br>Hardware<br>Hardware<br>Hardware<br>Hardware<br>Hardware<br>Hardware<br>Hardware<br>Hardware | Weight<br>5.2 | Volume<br>20 | ModelNo<br>5P19-12<br>1919<br>5P2020<br>5P204<br>5P6161<br>5P902<br>1023               | UnitOMeas<br>ea  | re .    |  |
| Warehouse<br>Required Date<br>Assigned To<br>Requested By<br>Comment<br>Billable                  | 24 May 2018   Abigal Mine Belinda Sharman       | Process<br>PartCode<br>♥<br>SP1717/WFC<br>SP1818<br>SP19-123450<br>SP1919<br>♥<br>SP2020<br>SP2020<br>SP2020<br>SP2024<br>SP2020<br>SP500<br>SP6161<br>SP902<br>TEST123<br>TMACH<br>X821932.003                                                                                                    | Firmat  Final  Final  F | Rate<br>15.00<br>15.00<br>15.00<br>15.00<br>15.00<br>15.00<br>15.00<br>15.00<br>15.00<br>15.00 | PartType<br>A<br>A<br>A<br>A<br>A<br>A<br>A<br>A<br>A<br>A<br>A<br>A<br>A<br>A<br>A<br>A<br>A<br>A<br>A | Status<br>A<br>A<br>A<br>A<br>A<br>A<br>A<br>A<br>A<br>A<br>A<br>A<br>A<br>A<br>A<br>A<br>A<br>A<br>A | TaxType<br>VAT<br>VAT<br>VAT<br>VAT<br>VAT<br>VAT<br>VAT<br>VAT<br>VAT<br>VAT | CatDescription<br>Hardware<br>Hardware<br>Hardware<br>Hardware<br>Hardware<br>Hardware<br>Hardware<br>Hardware<br>Hardware<br>Hardware<br>Hardware<br>Hardware | Weight<br>5.2 | Volume       | ModelNo<br>5P 19-12<br>1919<br>5P 2020<br>5P 2024<br>5P 6161<br>5P 902<br>1023<br>1454 | UnitOMeasu<br>ea | re      |  |

• **Part:** This field will now be populated with the *part code* selected in the previous step.

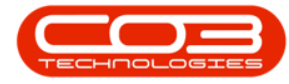

- **Description:** This field will now be populated based on the part code *initially* selected.
- Quantity: This field is set to **1** and is not editable.
- Warehouse: The system will populate this field, as this request must be against the **Assets** warehouse
- **Required Date:** This will auto populate with the current date, You can either type in or click on the drop-down arrow and use the calendar function to select an alternative date if required.
- **Assigned To:** Click on the drop-down arrow and select from the menu, the person responsible for the part request.
- **Requested By:** Click on the drop-down arrow and select from the menu, the person who initiated this part request.
- **Comments:** Type in any comments, if required.
- Is Billable: You will note that you <u>cannot</u> make this item Billable.
- Is Loan: You will see this request is <u>automatically marked</u> as a loan unit.
- **Under Warranty:** Click in this check box if this loan unit is under warranty.

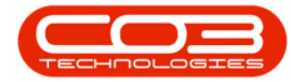

|       | ۷       |        |                  |             |           |                | Part Reques | ts - BPO: Version 2.1.0.59 - E | xample Compan | у           |       |         |           | 57        | 9 |   |
|-------|---------|--------|------------------|-------------|-----------|----------------|-------------|--------------------------------|---------------|-------------|-------|---------|-----------|-----------|---|---|
| 2     | tone    | Equip  | ment and Locati  | ons Co      | ntract    | Finance and HR | Inventory   | Maintenance and Projects       | Manufacturing | Procurement | Sales | Service | Reporting | Utilities | - | Ø |
|       | 0       |        |                  |             |           |                |             |                                |               |             |       |         |           |           |   |   |
| ve    | Back    |        |                  |             |           |                |             |                                |               |             |       |         |           |           |   |   |
|       |         |        |                  |             |           |                |             |                                |               |             |       |         |           |           |   |   |
| TICES | 4       |        |                  |             |           |                |             |                                |               |             | _     |         |           |           | - | - |
|       |         | B      | O MO             |             | Parts     | 9              |             |                                |               |             |       |         |           |           |   |   |
| W     | Vork Or | der    | N/00001666       |             |           |                |             |                                |               |             |       |         |           |           |   |   |
|       | P       | art s  | ₽2020            |             |           | p .            |             |                                |               |             |       |         |           |           |   |   |
| D     | escript | ion S  | P 2020 Sprint Co | olour Multi | Functiona | Copier         |             | 1. 1                           |               |             |       |         |           |           |   |   |
|       |         |        |                  |             |           |                |             |                                |               |             |       |         |           |           |   |   |
|       |         |        |                  |             |           |                |             | 2                              |               |             |       |         |           |           |   |   |
|       | Quan    | bity   |                  |             |           |                |             |                                |               |             |       |         |           |           |   |   |
| V     | Vareho  | use /  | Assets Warehou   | se          |           | ρ.             |             |                                |               |             |       |         |           |           |   |   |
| Regi  | uired D | ate [] | 24 May 2018      |             |           |                |             |                                |               |             |       |         |           |           |   |   |
| A     | ssigned | To     | lboal Mine       |             |           | •              |             |                                |               |             |       |         |           |           |   |   |
| Reg   | wested  | By E   | Jeinda Sharman   | 1           |           |                |             |                                |               |             |       |         |           |           |   |   |
|       | Comm    | ent    |                  |             |           |                |             | 92                             |               |             |       |         |           |           |   |   |
|       |         |        |                  |             |           |                |             |                                |               |             |       |         |           |           |   |   |
|       |         |        |                  |             |           |                |             |                                |               |             |       |         |           |           |   |   |
|       |         |        |                  |             |           |                |             |                                |               |             |       |         |           |           |   |   |
|       |         |        |                  |             |           |                |             |                                |               |             |       |         |           |           |   |   |
|       | 6da     | Me L   |                  | 1           | stoan     | 1              |             |                                |               |             |       |         |           |           |   |   |
| nder  | Warra   | ity [  | 1                |             |           |                |             |                                |               |             |       |         |           |           |   |   |
|       |         |        | ·                |             |           |                |             |                                |               |             |       |         |           |           |   |   |
|       |         |        |                  |             |           |                |             |                                |               |             |       |         |           |           |   |   |
|       |         |        |                  |             |           |                |             |                                |               |             |       |         |           |           |   |   |
|       |         |        |                  |             |           |                |             |                                |               |             |       |         |           |           |   |   |
|       |         |        |                  |             |           |                |             |                                |               |             |       |         |           |           |   |   |
|       | 1       |        |                  |             |           |                |             |                                |               |             |       |         |           | Auto      | - |   |

• When you have finished editing the details in this screen, click on *Save*.

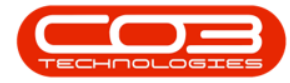

|               |                          |               |                | Part Request | s - BPO: Version 2.1.0.59 - E | ample Company | 6           |       |         |           | 10        | 0 | ) |
|---------------|--------------------------|---------------|----------------|--------------|-------------------------------|---------------|-------------|-------|---------|-----------|-----------|---|---|
| Home Equ      | pment and Locations      | Contract      | Finance and HR | Inventory    | Maintenance and Projects      | Manufacturing | Procurement | Sales | Service | Reporting | Utilities | + | Ø |
|               |                          |               |                |              |                               |               |             |       |         |           |           |   |   |
| e Back        |                          |               |                |              |                               |               |             |       |         |           |           |   |   |
| nices .       |                          |               |                |              |                               |               |             |       |         |           |           |   |   |
|               |                          | _             |                |              |                               |               |             |       |         |           |           |   |   |
|               | вон ()                   | Parts         | 9              |              |                               |               |             |       |         |           |           |   |   |
| Work Order    | WO0001666                |               |                |              |                               |               |             |       |         |           |           |   |   |
| Part          | SP 2020                  |               | P .            |              |                               |               |             |       |         |           |           |   |   |
| Description   | SP 2020 Sprint Colour Mu | ulti Function | al Copier      |              | 3 A                           |               |             |       |         |           |           |   |   |
|               |                          |               |                |              |                               |               |             |       |         |           |           |   |   |
|               |                          |               |                |              |                               |               |             |       |         |           |           |   |   |
| Quantity      |                          |               |                |              |                               |               |             |       |         |           |           |   |   |
| Warehouse     | Assets Warehouse         |               | p .            |              |                               |               |             |       |         |           |           |   |   |
| Required Date | 24 May 2018 *            |               |                |              |                               |               |             |       |         |           |           |   |   |
| Assigned To   | Abusal Mine              | _             |                |              |                               |               |             |       |         |           |           |   |   |
| Requested Bu  | Ralavia Osaman           | _             | -              |              |                               |               |             |       |         |           |           |   |   |
| Commont       | UCING UNITING!           |               | <u></u>        |              | 0                             |               |             |       |         |           |           |   |   |
| Comment       |                          |               |                |              | 1                             |               |             |       |         |           |           |   |   |
|               |                          |               |                |              |                               |               |             |       |         |           |           |   |   |
|               |                          |               |                |              |                               |               |             |       |         |           |           |   |   |
|               |                          |               |                |              |                               |               |             |       |         |           |           |   |   |
| ##.\\.        |                          | Island        | 1              |              | 3                             |               |             |       |         |           |           |   |   |
| Dilable       |                          | 13 1090       | N()            |              |                               |               |             |       |         |           |           |   |   |
| der Warranty  | -                        |               |                |              |                               |               |             |       |         |           |           |   |   |
|               |                          |               |                |              |                               |               |             |       |         |           |           |   |   |
|               |                          |               |                |              |                               |               |             |       |         |           |           |   |   |
|               |                          |               |                |              |                               |               |             |       |         |           |           |   |   |
|               |                          |               |                |              |                               |               |             |       |         |           |           |   |   |
|               |                          |               |                |              |                               |               |             |       |         |           |           |   |   |

• You will return to the *Loan Requests for WO Code []* listing screen.

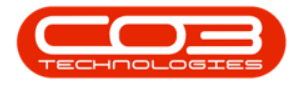

- A *Part Request Processing* message box will pop up informing you that;
  - The part request for part [] has been saved successfully to WO: [].
- Click on *Ok*.

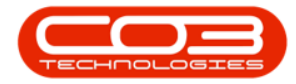

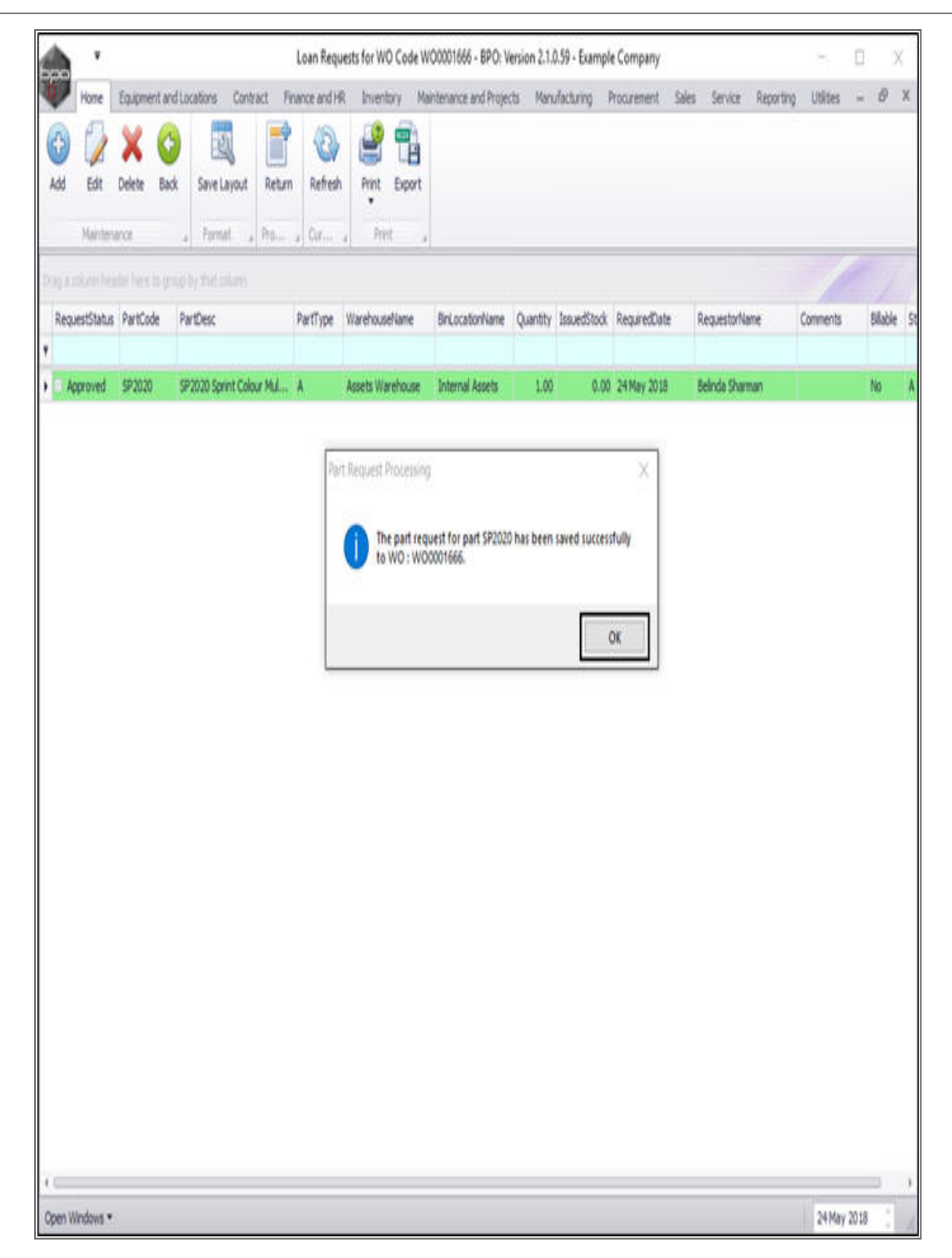

**Note:** Only once the loan unit request has been **approved** and **issued** can the delivery note be printed.

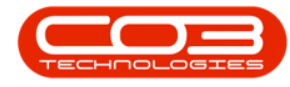

#### **PRINT DELIVERY NOTE**

- Click in front of the *issued* loan unit request.
- Click on drop-down arrow on the *Print* button.

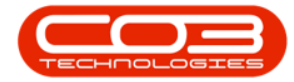

|        | ۲         | · · · · · · |            |                    | Lo               | an Reque      | sts for W | 0 Code W0000166  | 6 - BPO: Version 2.1 | .0.59 - Exa  | mple Compa  | hy           |                  | 57          |          | Х      |
|--------|-----------|-------------|------------|--------------------|------------------|---------------|-----------|------------------|----------------------|--------------|-------------|--------------|------------------|-------------|----------|--------|
| Ŵ      | Hone      | Equipm      | ent and Lo | cations Cont       | ract Finan       | ce and HR     | Inven     | tory Maintenance | and Projects Ma      | inufacturing | Procurent   | ent Sales    | Service Reportin | ) Utilities | -        | 8 X    |
| Ð      | 1         | X           | 0          | 2                  |                  | 0             | 2         | 1                |                      |              |             |              |                  |             |          |        |
| Add    | Edt       | Delete      | Back       | Save Layout        | Return           | Refresh       | Print     | Export           |                      |              |             |              |                  |             |          |        |
|        | Mainter   | ance        | į          | Format ,           | Ao a             | 0 <i>1</i> ,  | Pin       | 6 N              |                      |              |             |              |                  |             |          |        |
| 00030  |           |             |            | by that plans      |                  |               |           |                  |                      |              |             |              |                  |             |          |        |
| Requ   | esiStatus | PartCo      | de PartD   | ek                 |                  |               | PartType  | WarehouseName    | BriLocatorName       | Quantity     | IssuedStock | RequiredDate | RequestorName    | Comments    | Billable | Status |
| ,      |           |             | -          |                    | 102000           | in the second |           |                  |                      |              |             |              |                  |             | 2        |        |
| ) Aq   | proved    | 920X        | \$207      | 20 Sprint Colour 1 | Multi Functional | a Copier      | 4         | Assets Warehouse | Internal Assets      | 1.00         | 1.00        | 24 May 2018  | Belinda Sharman  |             | NO       | A      |
|        |           |             |            |                    |                  |               |           |                  |                      |              |             |              |                  |             |          |        |
|        |           |             |            |                    |                  |               |           |                  |                      |              |             |              |                  |             |          |        |
|        |           |             |            |                    |                  |               |           |                  |                      |              |             |              |                  |             |          |        |
|        |           |             |            |                    |                  |               |           |                  |                      |              |             |              |                  |             |          |        |
|        |           |             |            |                    |                  |               |           |                  |                      |              |             |              |                  |             |          |        |
|        |           |             |            |                    |                  |               |           |                  |                      |              |             |              |                  |             |          |        |
|        |           |             |            |                    |                  |               |           |                  |                      |              |             |              |                  |             |          |        |
|        |           |             |            |                    |                  |               |           |                  |                      |              |             |              |                  |             |          |        |
|        |           |             |            |                    |                  |               |           |                  |                      |              |             |              |                  |             |          |        |
|        |           |             |            |                    |                  |               |           |                  |                      |              |             |              |                  |             |          |        |
|        |           |             |            |                    |                  |               |           |                  |                      |              |             |              |                  |             |          |        |
|        |           |             |            |                    |                  |               |           |                  |                      |              |             |              |                  |             |          |        |
|        |           |             |            |                    |                  |               |           |                  |                      |              |             |              |                  |             |          |        |
|        |           |             |            |                    |                  |               |           |                  |                      |              |             |              |                  |             |          |        |
|        |           |             |            |                    |                  |               |           |                  |                      |              |             |              |                  |             |          |        |
|        |           |             |            |                    |                  |               |           |                  |                      |              |             |              |                  |             |          |        |
|        |           |             |            |                    |                  |               |           |                  |                      |              |             |              |                  |             |          |        |
| Open W | indows •  | 9           |            |                    |                  |               |           |                  |                      |              |             |              |                  | 25 May      | 2018     | :      |

- A *Print options* menu will be displayed.
- Click on *Delivery Note*.

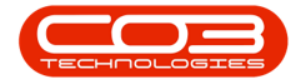

|        | ۷          |         |         |                    |               | Loan Requ   | ests for W | 0 Code W0000166  | 6 - BPO: Version 2.1 | 1.0.59 - Exa | mple Compar | W.           |                   |             | ۵       | Х      |
|--------|------------|---------|---------|--------------------|---------------|-------------|------------|------------------|----------------------|--------------|-------------|--------------|-------------------|-------------|---------|--------|
| ¢.     | Home       | Equipme | ntandia | xations Cont       | ract Fin      | ance and H  | t Inven    | tory Maintenance | e and Projects Ma    | andacturing  | Procureme   | nt Sales     | Service Reporting | g Utilities | -       | 9 X    |
| 0      | 2          | X       | 0       | 1                  |               | 0           | 2          | 1                |                      |              |             |              |                   |             |         |        |
| Add    | Edit       | Delete  | Back    | Save Layout        | Return        | Refresh     | Print      | Export           |                      |              |             |              |                   |             |         |        |
|        | Mainten    | ance.   | -       | Format a           | Pro           | 0 <i>r</i>  | D          | elivery Note     |                      |              |             |              |                   |             |         |        |
| Quag ( |            |         |         |                    |               |             |            | oan Return       |                      |              |             |              |                   | 1           |         |        |
| Req    | vestStatus | PartCod | e Parto | esc                |               |             | PartType   | WarehouseName    | BinLocationName      | Quantity     | IssuedStock | RequiredDate | RequestorName     | Comments    | Bilable | Status |
| , a /  | coroved    | 5P2020  | 5P20    | 20 Sprint Colour M | Aulti Functio | onal Copier | A          | Assets Warehouse | Internal Assets      | 1.00         | 1.00        | 24 May 2018  | Beinda Sharman    |             | No      | A      |
|        |            |         |         |                    |               |             |            |                  |                      |              |             |              |                   |             |         |        |

• The *Loan Unit Delivery Note* report preview screen will be displayed.

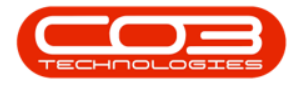

• From here you can *View*, *Print*, *Export* or *Email* the delivery note.

| x                                        |                                     | Loan Unit C<br>Example Company<br>Direct No and Acad N<br>Area<br>City<br>Douth Africa<br>0000<br>(eg No 0000000<br>(AT No 0000000 | Delivery Note<br>terre PO Sos 1224<br>New Town<br>Durban<br>Saugh Africa<br>1224<br>Asset121 A Main 2011 127<br>Tel No. 2011 123<br>Tel No. 2011 123 | 145<br>4567                    |  |
|------------------------------------------|-------------------------------------|----------------------------------------------------------------------------------------------------|----------------------------------------------------------------------------------------------------|--------------------------------|--|
| Processed by (4)                         | i gel Mire T                        | Document Ref.;<br>Date ;<br>Time :                                                                                                 | 5100000772<br>25 May 2018<br>00100:00                                                                                                    |                                |  |
| Reference:<br>Order No. (<br>Order Ref.) | 080000237 New Deal Sale 111         | Additional Ref. :<br>Reference Type (<br>.ocation (                                                                                | Work Order                                                                                                    |                                |  |
| Contract No. :<br>Employee Nar           | se: Abigal Mine                     | ierial No. :                                                                                                    |                                                                                                    |                                |  |
| Contact :<br>Customer :                  | Jula Ataon 5<br>Maga Darka          | Repping Address (                                                                                                    | Har 91 Leaf Anad<br>Fernet Killa<br>New Yann<br>Gurber South                                                                                         |                                |  |
| Cada                                     | Description                         | Secial                                                                                                    | No Assel No                                                                                                    | Quantity                       |  |
| 9209                                     | 99193 (prot Calay Holo Pentional Ca | iper Abbo<br>Peter Descrip<br>Pons maser<br>Colour Peter<br>AC Cycleo                                                              | ABE800229<br>Son Reading Cate<br>82 Jan 1900<br>82 Jan 1900<br>83 Jan 1900                                                                           | 1.01<br>Reading<br>1<br>1<br>1 |  |

• *Close* the Report Preview screen when you are done.

#### **CREATE LOAN UNIT RETURN REQUEST**

If a loan return request has *already* been raised, the *expand* button will be *'bold'* and if you click on the *expand* button in the *row* of the loan request, the return request information will be displayed.

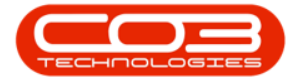

 You will note in this image that this expand button is currently 'feint' this indicates that the frame does not contain any information (in this case, a loan return request) yet.

|          | ۲         |             |           |                  |                | Loan Rei   | quests for | WQ Code   | e WO00016                   | 66 - BPO: Version | 2.1.0.59 - E | kample Comp | any           |                 | 1          | C       |         | X  |
|----------|-----------|-------------|-----------|------------------|----------------|------------|------------|-----------|-----------------------------|-------------------|--------------|-------------|---------------|-----------------|------------|---------|---------|----|
|          | Home      | Equips      | ent and L | ocations Cor     | tact Fin       | ance and t | R Inve     | ntory     | Maintenanc                  | e and Projects    | Manufacturi  | ng Procure  | ment Sales    | Service Rep     | rting Util | ies -   | ð       | Х  |
| Add      | Edt       | ×<br>Delete | Back      | Save Layout      | Return         | Refresh    | Print      | Export    |                             |                   |              |             |               |                 |            |         |         |    |
|          | Mainten   | ance        |           | Format           | Ro., a         | 0          | *          | 6770<br>6 |                             |                   |              |             |               |                 |            |         |         |    |
| Quiga I  |           |             |           | he that calum    |                |            |            |           |                             |                   |              |             |               |                 |            |         |         |    |
| Requ     | estStatus | PartCo      | de Parto  | lesc             |                |            | PartType   | Wareho    | useName                     | BriLocationName   | Quantity     | IssuedStock | RequiredDate  | RequestorName   | Comments   | blable  | Statu   | 1  |
| *<br>▶□4 | proved    | 59202       | 920       | 20 Sprint Colour | Multi Function | nal Copier | A          | Assets    | Narehouse                   | Internal Assets   | 1.00         | 1.00        | 24 May 2018   | Belinda Sharman |            | No      | Ă       |    |
|          | Return    |             |           |                  |                |            |            |           |                             |                   |              |             |               |                 |            |         |         |    |
|          | A Docho   | Pa          | rtCode    | PartType         | PartDesc       |            |            |           | <ul> <li>Serial\</li> </ul> | lo Mod            | elvo WOCo    | de WODes    | cription Reas | on Requ         | storName   | Requ    | estStal | 18 |
| -        | _         | _           | _         |                  |                | _          | _          | _         |                             |                   |              |             |               |                 |            | _       |         | _  |
|          |           |             |           |                  |                |            |            |           |                             |                   |              |             |               |                 |            |         |         |    |
|          |           |             |           |                  |                |            |            |           |                             |                   |              |             |               |                 |            |         |         |    |
|          |           |             |           |                  |                |            |            |           |                             |                   |              |             |               |                 |            |         |         |    |
|          |           |             |           |                  |                |            |            |           |                             |                   |              |             |               |                 |            |         |         |    |
|          |           |             |           |                  |                |            |            |           |                             |                   |              |             |               |                 |            |         |         |    |
|          |           |             |           |                  |                |            |            |           |                             |                   |              |             |               |                 |            |         |         |    |
|          |           |             |           |                  |                |            |            |           |                             |                   |              |             |               |                 |            |         |         |    |
|          |           |             |           |                  |                |            |            |           |                             |                   |              |             |               |                 |            |         |         |    |
|          |           |             |           |                  |                |            |            |           |                             |                   |              |             |               |                 |            |         |         |    |
|          |           |             |           |                  |                |            |            |           |                             |                   |              |             |               |                 |            |         |         |    |
|          |           |             |           |                  |                |            |            |           |                             |                   |              |             |               |                 |            |         |         |    |
|          |           |             |           |                  |                |            |            |           |                             |                   |              |             |               |                 |            |         |         |    |
|          |           |             |           |                  |                |            |            |           |                             |                   |              |             |               |                 |            |         |         |    |
|          |           |             |           |                  |                |            |            |           |                             |                   |              |             |               |                 |            |         |         |    |
|          |           |             |           |                  |                |            |            |           |                             |                   |              |             |               |                 |            |         |         |    |
| Open W   | indons *  |             |           |                  |                |            |            |           |                             |                   |              |             |               |                 | 25         | May 201 | ð (     | 1  |

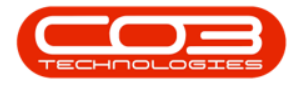

• Click on the *row selector* in front of the *loan unit* you wish to *return*.

• Click on *Return*.

| Hore Bagenet ad locators Corbert France and R. Dentory Mantanace and Projects Norufacturing Procurement Sales Service: Reporting UBBes — @<br>Mod Edit Delte Bak Services Corp.   Proc. Corp.   Proc.   Prot.   Proc.   Prot.   Prot. |        | ۲          |         |           |                    |               | Loan Reg    | uests for l | WO Code W  | 000016   | 66 - BPO: Version 2 | 2.1.0.59 - E | kample Comp | any          |                | 1            | ٥       |        | X |
|----------------------------------------------------------------------------------------------------|--------|------------|---------|-----------|--------------------|---------------|-------------|-------------|------------|----------|---------------------|--------------|-------------|--------------|----------------|--------------|---------|--------|---|
| Image: Section of the lask       Section of the lask       Section of the lask       Fertility       Pertility       Peretility       Pertility       Pertility       Pe                                                                                                    | 1      | Hone       | Equipme | nt and Lo | cations Con        | tract Fir     | hance and H | R Inve      | ntory Ma   | intenanc | e and Projects      | Kerufacturi  | ng Procure  | nent Søles   | Service Repo   | rting Utilit | ies -   | 0      | Х |
| Add     Set:     Delte     Bob     Set:     Prote:     Refer     Prot     Export       Methodale     From t     Prot.     Cor.     Prot     Prot     Prot.       Repetification     Protocle     Prot.     Cor.     Prot     Prot.       Repetification     Protocle     Prot.     Cor.     Prot.     Prot.       Repetification     Protocle     Prot.     Prot.     Prot.     Prot.       Repetification     Protocle     Prot.     Prot.     Prot.     Prot.       Repetification     Protocle     Prot.     Prot.     Prot.     Prot.       Repetification     Protocle     Prot.     Prot.     Prot.     Prot.       Repetification     Protocle     Prot.     Prot.     Prot.     Prot.       Repetification     Protocle     Prot.     Prot.     Prot.     Prot.       Repetification     Protocle     Prot.     Prot.     Prot.     Prot.       Repetification     Protocle     Prot.     Prot.     Prot.     Prot.       Repetification     Protocle     Prot.     Prot.     Prot.     Prot.       Repetification     Protocle     Prot.     Prot.     Prot.     Prot.       Repetine<                                                                                                    |        | 1          | X       | 0         | 2                  |               | 0           | Ľ           |            |          |                     |              |             |              |                |              |         |        |   |
| Mentmance     Promat     Provide       RequestStatus     PartDoce     PartDoce       RequestStatus     PartDoce     PartDoce       Image: Status     PartDoce     PartDoce       Image: Status     PartDoce     PartDoce<                                                                                                    | Add    | Edt        | Delete  | Back      | Save Layout        | Return        | Refresh     | Print<br>•  | Export     |          |                     |              |             |              |                |              |         |        |   |
| International Academic Territory         PartType         Wardboardiane         BulaceStork         ReguestStork         ReguestStork         <                                                                                                    |        | Mainten    | ance    | -         | Format ,           | Feo ,         | Čø          | h           | ŧ,         |          |                     |              |             |              |                |              |         |        |   |
| Requestistian Particole         Participe         Wordboardiame         BarcastorName         Quarity IosueStock         Requestistiane         Connects         Bible         Statu           1         Approved         \$20000         \$20000 Spinit Colour MUIt Punctional Coper         A         Assets Warehouse         Internal Assets         1.00         1.00         24 May 2018         Beinds Shaman         Mis         A                                                                                                    | (inger |            |         |           |                    |               |             |             |            |          |                     |              |             |              |                |              |         |        |   |
| 1 Approved 970200 Spinit Colour Multi Punctional Copier: A Assetts Warehouse: Enternal Assetts 1.00 1.00 24May 2018 Beinda Shaman No A                                                                                                    | Requ   | vestStatus | PartCod | e PartD   | esc                |               |             | PartType    | Warehouse  | Name     | BinLocationName     | Quantity     | IssuedStock | RequiredDate | RequestorName  | Comments     | Bilable | Status |   |
|                                                                                                    | A      | pproved    | 592020  | SP 202    | 10 Sprint Colour I | Multi Functio | mal Copier  | A           | Assets War | ehouse   | Internal Assets     | 1.00         | 1.00        | 24 May 2018  | Beinda Sharman |              | No      | Ă      |   |
|                                                                                                    |        |            |         |           |                    |               |             |             |            |          |                     |              |             |              |                |              |         |        |   |

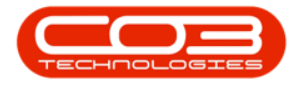

- A *Loan Return Process* message box will pop up asking;
  - Are you sure you want to create a loan return for this equipment?
- Click on Yes.

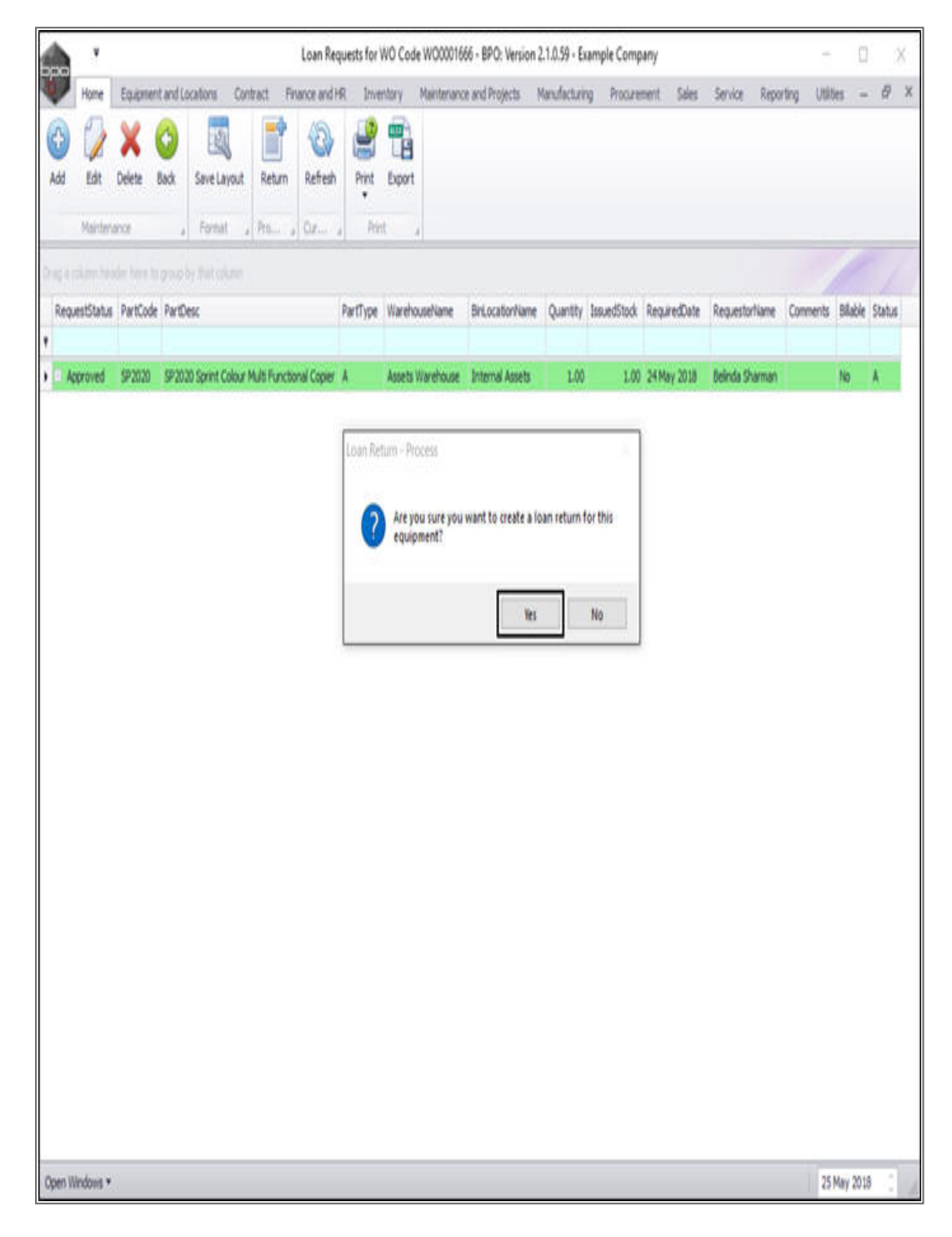

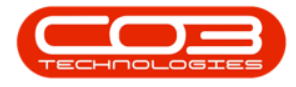

- A *Process Validation* message box will pop up asking;
  - Are you sure you want to create a return request for the loan unit, serial no.- []?
- Click on Yes.

| The Transmittant and Soutions (Santa C. Parana and R. Insentry Mentmana and Papets) Mandacking Processent Seles Serie Reporting (Meles - P X<br>with Bit Deles Bab Series Report Return Refer Pre Experi<br>National C. Parana and R. Insentry Mentmana and Papets (Santa Suba Reparabilite Reposition Commits Bable) Sala<br>Repositions Parabolic ParaBest Paratal<br>Repositions Paratal Paratal Paratal<br>Repositions Paratal Paratal Paratal<br>Repositions Paratal Paratal<br>Repositions Paratal Paratal<br>Repositions Paratal Paratal<br>Repositions Paratal<br>Repositions Parata |                   | ٠         |         |           |                    | (              | Loan Reg  | juests for | NO Code    | W000016    | 66 - BPO: Version  | 2.1.0.59 - E | xample Comp | sany         |                 | Ť            | 0       |       | Х |
|----------------------------------------------------------------------------------------------------|-------------------|-----------|---------|-----------|--------------------|----------------|-----------|------------|------------|------------|--------------------|--------------|-------------|--------------|-----------------|--------------|---------|-------|---|
|                                                                                                    |                   | Home      | Equipme | nt and Lo | ocations Con       | tract Fina     | not and H | R Inve     | ntorý      | Maintenanc | e and Projects     | Manufacturi  | ng Procure  | ment Sales   | Service Repo    | rting Utilit | es (+   | θ     | Х |
| Add       Same Langet, Return, Return,                                                                                                    | 0                 | 1         | X       | 0         | 2                  |                | 0         | 2          |            |            |                    |              |             |              |                 |              |         |       |   |
|                                                                                                    | Add               | Edt       | Delete  | Back      | Save Layout        | Return         | Refresh   | Print<br>• | Export     |            |                    |              |             |              |                 |              |         |       |   |
| Name of the interviewed with the interviewed in the interviewed interviewed intervi                                                                                                    |                   | Nanten    | nce.    | 1         | Fornat ,           | Pro            | ûr ,      | - Tri      | 6. 1       |            |                    |              |             |              |                 |              |         |       |   |
| Reparticities         Partitype         Wardhouse/lawe         Gundard/lawe         Requestional         Requestional         Requestinder         Requestional         Requestionali                                                                                                    | Ó 10 4 1          |           |         |           |                    |                |           |            |            |            |                    |              |             |              |                 |              |         |       |   |
| Approved       92020       92020 30201 Sport Colour MMB Runctoord Coper A       Aests Wardwoose       Internal Aests       10       10       24Mery 2012       Beinde Shamen       No       A                                                                                                    | Requ              | estStatus | PartCod | e PartD   | esc                |                |           | PartType   | Warehou    | selvane    | BriLocationName    | Quantity     | IssuedStock | RequiredDate | RequestorName   | Comments     | Blable  | Statu | 1 |
| Process Validation   Image: Transition of the state of the state of                                                                                                    | A A               | proved    | 592020  | 59203     | 20 Sprint Colour 1 | Aulti Function | al Copier | Å          | Assets V   | larehouse  | Internal Assets    | 1.00         | 1.00        | 24 May 2018  | Belinda Sharman |              | No      | A     |   |
| Process Validation         Inf.         Inf.                                                                                                    |                   |           |         |           |                    |                |           |            |            |            |                    |              | _           |              |                 |              |         |       |   |
|                                                                                                    |                   |           |         |           |                    |                | Process   | Validation |            |            |                    |              |             |              |                 |              |         |       |   |
| WIT       Yes         Yes       Yes                                                                                                    |                   |           |         |           |                    |                | 0         | Are you    | a sure you | want to c  | reate a return req | uest for the | loan        |              |                 |              |         |       |   |
|                                                                                                    |                   |           |         |           |                    |                |           | unit, si   | erial no   | A8900?     |                    |              | 0000        |              |                 |              |         |       |   |
|                                                                                                    |                   |           |         |           |                    |                |           |            |            |            | Yes                | 10           | No          |              |                 |              |         |       |   |
|                                                                                                    |                   |           |         |           |                    |                | <u>.</u>  |            |            |            |                    | -            |             |              |                 |              |         |       |   |
|                                                                                                    |                   |           |         |           |                    |                |           |            |            |            |                    |              |             |              |                 |              |         |       |   |
|                                                                                                    |                   |           |         |           |                    |                |           |            |            |            |                    |              |             |              |                 |              |         |       |   |
|                                                                                                    |                   |           |         |           |                    |                |           |            |            |            |                    |              |             |              |                 |              |         |       |   |
|                                                                                                    |                   |           |         |           |                    |                |           |            |            |            |                    |              |             |              |                 |              |         |       |   |
|                                                                                                    |                   |           |         |           |                    |                |           |            |            |            |                    |              |             |              |                 |              |         |       |   |
|                                                                                                    |                   |           |         |           |                    |                |           |            |            |            |                    |              |             |              |                 |              |         |       |   |
|                                                                                                    |                   |           |         |           |                    |                |           |            |            |            |                    |              |             |              |                 |              |         |       |   |
|                                                                                                    |                   |           |         |           |                    |                |           |            |            |            |                    |              |             |              |                 |              |         |       |   |
|                                                                                                    |                   |           |         |           |                    |                |           |            |            |            |                    |              |             |              |                 |              |         |       |   |
| Restlictory 1                                                                                                    |                   |           |         |           |                    |                |           |            |            |            |                    |              |             |              |                 |              |         |       |   |
|                                                                                                    | Correction in the |           |         |           |                    |                |           |            |            |            |                    |              |             |              |                 |              | Mar Mil | 0 -   |   |

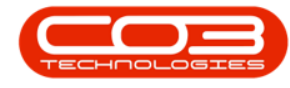

### **VIEW LOAN UNIT RETURN REQUEST**

- Click on the *expand* button in the *row* of the loan request.
  - You will note that this button is *'bold'* indicating that there is content, (a loan return request) here.

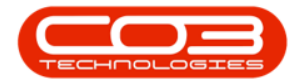

|        | ٧         |             |           |                    |               | Loan Rec   | quests for | WÔ Code  | W000016    | 66 - BPO: Version | 2.1.0.59 - E | ample Comp  | uny          |                 | 5         |          | X      |   |
|--------|-----------|-------------|-----------|--------------------|---------------|------------|------------|----------|------------|-------------------|--------------|-------------|--------------|-----------------|-----------|----------|--------|---|
| A.     | Home      | Equipm      | int and L | ocarbons Cont      | tract Fr      | ance and P | R Inve     | ntory    | Maintenanc | e and Projects    | Manufacturi  | ig Procize  | ment Sales   | Service Repo    | rtng Utit | ei -     | Ð      | Х |
| Add    | Edt       | X<br>Delete | 6<br>Back | Save Layout        | Return        | Refresh    | Print •    | Export   |            |                   |              |             |              |                 |           |          |        |   |
|        | Manter    | ance        |           | Format             | 970m. s       | QP         | i Ptr      |          |            |                   |              |             |              |                 |           |          |        |   |
| Requ   | estStatus | PartCod     | ie Parti  | Desc               |               |            | PartType   | Wareho   | useName    | BriLocationName   | Quantity     | IssuedStock | RequiredDate | RequestorName   | Comments  | Bilable  | Status |   |
| •      |           |             |           |                    |               |            |            |          |            |                   |              |             |              |                 |           |          |        |   |
| • 🗉 A: | proved    | SP2020      | SP20      | 20 Sprint Colour M | Aulti Functio | nal Copier | A          | Assets V | Varehouse  | Internal Assets   | 1.00         | 1.00        | 24 May 2018  | Belinda Sharman |           | No       | Α      |   |
|        |           |             |           |                    |               |            |            |          |            |                   |              |             |              |                 |           |          |        |   |
| Open W | indows •  | 6           |           |                    |               |            |            |          |            |                   |              |             |              |                 | 25        | May 2018 | 8.0    | 1 |

- The loan unit *Return* frame will be expanded.
- Now you can view the details of the return request here and you will now be able to *print* the *Loan Return Note*.

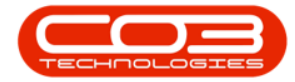

|       |          |             |            |                 |               | Loan Keq                    | uests for  | WQ C00 | e WOODO16 | w-erv.     | Version 2.1 | 1.0.59 - E | xample Com     | pany             |                |                 |        |        |
|-------|----------|-------------|------------|-----------------|---------------|-----------------------------|------------|--------|-----------|------------|-------------|------------|----------------|------------------|----------------|-----------------|--------|--------|
| 2     | Hone     | Equipm      | ent and Lo | cations Cor     | itact Fr      | nance and H                 | R Inve     | ntory  | Maintenan | e and Proj | jects Ma    | nufacturi  | ng Procure     | ment Soles       | Service Rep    | orting Utilitie | 5 -    | ð      |
| 65    | Edit     | X<br>Delete | G<br>Back  | Save Layout     | Return        | <ul> <li>Refresh</li> </ul> | Print      | Export |           |            |             |            |                |                  |                |                 |        |        |
|       | Mainten  | ance        |            | Format          | Pro           | 0.5                         | *<br>      | e i    |           |            |             |            |                |                  |                |                 |        |        |
|       |          |             | turnet     |                 |               |                             |            |        |           |            |             |            |                |                  |                |                 |        |        |
| Reque | stStatus | PartCo      | de PartDi  | sc              |               |                             | PartType   | Wareho | useNane   | Brilocal   | bonName     | Quantity   | IssuedStock    | RequiredDate     | RequestorName  | Comments        | Mable  | Status |
|       |          |             |            |                 |               |                             |            |        |           |            |             |            |                |                  |                |                 |        |        |
| App   | Patro    | \$92020     | 99202      | 0 Sprint Colour | Multi Functio | onal Copier                 | Α          | Assets | Narehouse | Internal   | Assets      | 1.00       | 1.0            | 24 May 2018      | Beinda Sharman |                 | No     | A.     |
| 4     | DocNo    |             | PartCode   | PartType Pa     | rtDesc        |                             |            |        | SerialNo  | ModelNo    | WOCode      | WC         | Description    |                  | Reason         | RequestorNam    | e Requ | estSta |
| ,     |          |             |            |                 |               |                             |            |        |           |            |             |            |                |                  |                |                 |        |        |
| 1     | RQ000    | 00205       | SP2020     | A 9             | 2020 Sprint   | Colour Multi                | Functional | Copier | A8900     | SP2020     | WO00015     | 66 Ser     | vice Request - | machine jamming. | Loan Return    | Abigal Mine     | Retu   | m • N  |
|       |          |             |            |                 |               |                             |            |        |           |            |             |            |                |                  |                |                 |        |        |
|       |          |             |            |                 |               |                             |            |        |           |            |             |            |                |                  |                |                 |        |        |
|       |          |             |            |                 |               |                             |            |        |           |            |             |            |                |                  |                |                 |        |        |
|       |          |             |            |                 |               |                             |            |        |           |            |             |            |                |                  |                |                 |        |        |
|       |          |             |            |                 |               |                             |            |        |           |            |             |            |                |                  |                |                 |        |        |
|       |          |             |            |                 |               |                             |            |        |           |            |             |            |                |                  |                |                 |        |        |
|       |          |             |            |                 |               |                             |            |        |           |            |             |            |                |                  |                |                 |        |        |
|       |          |             |            |                 |               |                             |            |        |           |            |             |            |                |                  |                |                 |        |        |
|       |          |             |            |                 |               |                             |            |        |           |            |             |            |                |                  |                |                 |        |        |
|       |          |             |            |                 |               |                             |            |        |           |            |             |            |                |                  |                |                 |        |        |
|       |          |             |            |                 |               |                             |            |        |           |            |             |            |                |                  |                |                 |        |        |

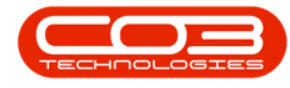

#### **PRINT LOAN UNIT RETURN NOTE**

- Ensure that the *row selector* is in front of the *loan request* that you wish to print the *return note* for.
- Click on the *drop-down arrow* on the *Print* button.

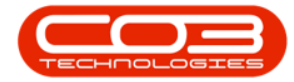

| Ŵ    | - 10      |        |                     |                 |                 | Loan Rei    | quests for | WO Code | e W000016 | 66 - BPO:  | Version 2 | 1.0.59 | - Example Comp    | any              |                | 5               |         | X        |
|------|-----------|--------|---------------------|-----------------|-----------------|-------------|------------|---------|-----------|------------|-----------|--------|-------------------|------------------|----------------|-----------------|---------|----------|
|      | Hone      | Equips | nent and Lo         | cations 0       | ontract Fir     | nance and H | R Inve     | ntory   | Maintenan | te and Pro | jects M   | anufac | turing Procure    | nent Sales       | Service Rep    | orting Utilitie | 5 -     | Ø )      |
| 0    | 2         | X      | 0                   | 2               | 1               | 0           | 2          |         |           |            |           |        |                   |                  |                |                 |         |          |
| Add  | Edit      | Delete | Back                | Save Layou      | t Return        | Refresh     | Print      | Export  |           |            |           |        |                   |                  |                |                 |         |          |
|      | Nantan    | ance . | - 1                 | Format          | 4 Pto 4         | 0 <i>s</i>  | Ri         | ť,      |           |            |           |        |                   |                  |                | _               |         |          |
|      |           |        |                     |                 |                 |             |            |         |           |            |           |        |                   |                  |                |                 |         |          |
| Requ | estStatus | PartCo | ode PartD           | esc             |                 |             | PartType   | Wareho  | useName   | Briloca    | bonName   | Quant  | tty IssuedStock   | RequiredDate     | RequestorName  | Comments        | Bilable | Status   |
| •    |           |        |                     |                 |                 |             |            |         |           |            |           |        |                   |                  |                |                 |         |          |
| A    | proved    | \$202  | 0 <del>9</del> 9202 | 10 Sprint Colou | r Multi Functio | onal Copier | A          | Assets  | Warehouse | Internal   | Assets    | 1      | .00 1.00          | 24 May 2018      | Beinda Sharman |                 | No      | Al .     |
|      | Codia     |        | PartCode            | PartType F      | erDesc          |             |            |         | SeriaNo   | ModelNo    | WOCode    |        | WODescription     |                  | Reason         | RequestorName   | Requ    | stStatus |
|      | •         |        |                     |                 |                 |             |            |         |           |            |           |        |                   |                  |                |                 |         |          |
|      | RQ000     | 00205  | SP2020              | A 5             | 92020 Sprint    | Colour Mult | Functional | Copier  | A8900     | SP2020     | W00001    | 566 9  | Service Request - | nachine Jamming. | . Loan Return  | Abigal Mine     | Retur   | ·New     |
|      |           |        |                     |                 |                 |             |            |         |           |            |           |        |                   |                  |                |                 |         |          |
|      |           |        |                     |                 |                 |             |            |         |           |            |           |        |                   |                  |                |                 |         |          |
|      |           |        |                     |                 |                 |             |            |         |           |            |           |        |                   |                  |                |                 |         |          |

- A *Print options menu* will be displayed.
- Click on *Loan Return*.

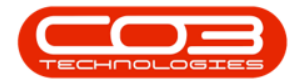

| 40.00   |           |             |          |        |            |           |          | Loan Req  | uests for | WO Cod     | e W000016 | 66 - BPO:  | Version 2 | 1.0.59 - | Example Com   | pany                  |                | 5               |          | X        |
|---------|-----------|-------------|----------|--------|------------|-----------|----------|-----------|-----------|------------|-----------|------------|-----------|----------|---------------|-----------------------|----------------|-----------------|----------|----------|
| P       | Hone      | Equips      | ierit al | ndloci | tons       | Contract  | Fina     | nce and H | R Inve    | entory.    | Maintenan | te and Pro | jects M   | erufact. | uring Procur  | enent Sales           | Service Rep    | orting Litlitie | s:       | ø        |
| Add     | Edt       | X<br>Delete | Bac      | *      | Save Layo  | ut Re     | eturn    | Refresh   | Print     | Export     |           |            |           |          |               |                       |                |                 |          |          |
|         |           |             |          |        | 1000       |           |          |           | •         | 100        |           |            |           |          |               |                       |                |                 |          |          |
|         | Mariten   | ance .      |          | 6      | Pormat     | 4 916     | hu 4     | QL. I     |           | Velivery N | lote      |            |           |          |               |                       |                |                 |          |          |
| ing a c | Aim his   |             |          | mpby   |            |           |          |           |           | CORT PACE  | _         | Tellerati  |           |          |               |                       |                |                 |          | 1        |
| Requ    | estStatus | PartCo      | ide Pi   | arDes  | ç          |           |          |           | PartType  | Wareho     | useName   | BriLocal   | ton/lame  | Quanti   | ty IssuedStod | RequiredDate          | RequestorName  | Comments        | Billable | Status   |
| E Ap    | proved    | 9202        | 0 9      | P2020  | Sprint Col | our Multi | Function | al Copier | Ă         | Assets     | Warehouse | Internal   | Assets    | 2.0      | 00 1.6        | 0 24 May 2018         | Beinda Sharman | i i             | No       | A        |
| T       | Return    |             |          |        |            |           |          |           |           |            |           |            |           |          |               |                       |                |                 |          |          |
|         | Dochio    |             | Parto    | Code   | PartType   | PartDes   | ¢.       |           |           |            | SeriaNo   | ModelNo    | WOCode    | W        | ODescription  |                       | Reason         | RequestorName   | Requ     | estStati |
|         |           |             | 20.04    | 44     |            |           |          | i         |           |            | 10000     |            |           |          |               |                       |                | the states      |          |          |
|         |           | ~~~~        | 11.00    |        |            | 37 4040   | Abres Pa | oour maa  | run, wa   | cupe       | PH PAY    | 27 4040    | 11000074  | ~ ~      | erne negetas  | . nacional factoriale | - EVELINESSEN  | wywww           | Mena     |          |
|         |           |             |          |        |            |           |          |           |           |            |           |            |           |          |               |                       |                |                 |          |          |
|         |           |             |          |        |            |           |          |           |           |            |           |            |           |          |               |                       |                |                 |          |          |
|         |           |             |          |        |            |           |          |           |           |            |           |            |           |          |               |                       |                |                 |          |          |
|         |           |             |          |        |            |           |          |           |           |            |           |            |           |          |               |                       |                |                 |          |          |

- The *Loan Unit Return* report preview screen will be displayed.
- From here you can *View*, *Print*, *Export* or *Email* the document.
- *Close* the report preview screen when you are done.

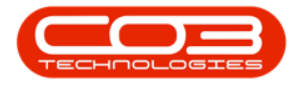

|     | X                                        |                                                    | Loan Unit F<br>Example Company<br>Street Na and Raad<br>Area<br>City<br>South Africa<br>0000<br>Reg No. 1 0000000<br>VAT No. 1 0000000 | Return<br>New Toor<br>Durban<br>South Afr<br>1234<br>asa4521 Fax No.:<br>Tel No.: | 134<br>1<br>631 12 4545<br>631 122 4567 |  |
|-----|------------------------------------------|----------------------------------------------------|----------------------------------------------------------------------------------------------------|-----------------------------------------------------------------------------------|-----------------------------------------|--|
|     | Pressed by this                          | el Mine                                            | Document Ref.:<br>Date :                                                                                                    | RQ00000205<br>28 Hay 2018                                                         |                                         |  |
|     | Order No. 1<br>Order Ref. 1              | 080000237<br>New Deal Sale 111                     | Additional Ref. :                                                                                                    | W00001666                                                                         |                                         |  |
|     | Contract No. (<br>Contact )<br>Contact ) | Julia Majan<br>Maga Taula                          | Serial No. (<br>Shipping Address (                                                                                                    | Hac to Load Acad<br>Forest Hills<br>Nam Toot<br>1214                              |                                         |  |
| 1.k | Cuda<br>1/0220                           | Baseyatina<br>192223 Sprine Colver Multi Panetania | d Caper<br>Heler Description<br>Mena mater<br>Calour Mater<br>AC Collee                                                                | Hudd No<br>17008<br>Reading Data<br>02 Lan (160<br>02 Lan (160<br>02 Lan (160     | Senal Bo<br>ABROD<br>Randbag            |  |

- The *Loan Unit Return* document will be taken to the *client* on delivery of the repaired machine and collection of the loan unit.
  - Note: Update the meter readings before the document is signed off and the <u>loan unit is returned to store</u>.

#### **Related Topics**

Issue Loan Unit Loan Unit Processing

MNU.073.008

Help v2.5.1.4 - Pg 31 - Printed: 27/06/2024